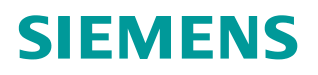

操作指南 • 3/2015

# 如何在 STEP7 中更新接口模块 IM155-6 DP HF 的固件

https://support.industry.siemens.com/cs/cn/zh/view/109477915

Copyright © Siemens AG Error! Unknown document property name. All rights reserved

| 目录 |   |      |                             |   |
|----|---|------|-----------------------------|---|
|    | 1 | 更新接口 | 模块 IM155-6 DP HF 的固件        | 3 |
|    |   | 1.1  | 硬件和软件订货号                    | 3 |
|    |   | 1.2  | 固件文件下载                      | 3 |
|    |   | 1.3  | 使用 STEP7 V5.5 将固件升级为 V3.0.0 | 3 |

## 更新接口模块 IM155-6 DP HF 的固件

.1 硬件和软件订货号

| 名称                      | 数量 | 订货号                 |
|-------------------------|----|---------------------|
| IM155-6 DP HF V1.0      | 1  | 6ES7 155-6BU00-0CN0 |
| CP5622                  | 1  | 6GK1562-2AA00       |
| DP电缆及接头                 | 1根 |                     |
| STEP7 V5.5 professional | 1  | 6ES7 810-5CC11-0YA5 |

表 1-1 订货信息

注:本文使用 CP5622 作为通信接口,实际操作时亦可以使用其它类似的 CP 卡。

#### 1.2 固件文件下载

IM155-6DP HF 的固件更新:

http://support.automation.siemens.com/CN/view/zh/85026994

请下载用于 STEP7 的两个升级文件,并解压缩到 PC 桌面上。

### 1.3 使用 STEP7 V5.5 将固件升级为 V3.0.0

1)通过 IM155-6 DP 模块上的 DIP 开关将站地址设置为 3; 打开 STEP7 V5.5,菜
 单" Options——>Set PG/PC Interface" 找到 CP5622,选择

" CP5622.PROFIBUS.1",点击"属性"选项设置接口参数。如图 1-1 和 1-2 所示:

1.1

Copyright © Siemens AG Error! Unknown document property name. All rights reserved 1

Copyright © Siemens AG Error! Unknown document property name. All rights reserved

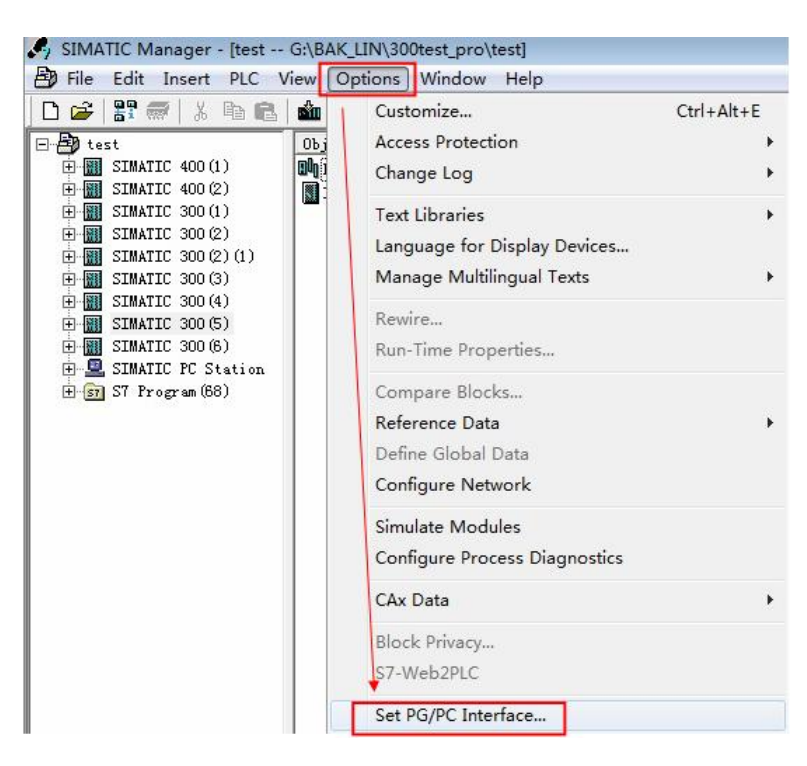

图 1-1 打开"设置 PG/PC 接口"

| 路径   LLDP / DCP   PNIO 适配器   Info  <br>←田坦克は河上(い)                                                                                               | 1    | PROFIBUS 模式 )<br>- 站参数                                                      |                     |
|----------------------------------------------------------------------------------------------------|------|-----------------------------------------------------------------------------|---------------------|
| 2月柱序の回点(X):<br>STONLINE (STEP 7)> CP5622 PROFIBUS 1                                                                                             |      | ☞ PG/PC 是总线上的                                                               | 9唯一主站(2)            |
| STEP 7 的标准设置)<br>カ曲田的坡口公司参数で)・                                                                                                    |      | <b>地址 (A):</b> □ 检查地址(C)                                                    | 0 🔅                 |
| CP5622. PROFIBUS. 1 〈数活〉 属性                                                                                                    | 性(R) | 超时(T):                                                                      | 1 💌                 |
| 電UFD622. FRLFAJ_LUAU.1<br>■CF5622. NPL 1<br>■CF5622. PROTIBUS.1 (数活)<br>■Thtel (R) 82579LM Gigabit Net<br>(用于 PROFIBUS 网络的通讯处理器<br>F5622 的参数分配) | 时(3) | <ul> <li>○好給参数<br/>传輸速率(R):</li> <li>最高站地址(H):</li> <li>配置文件(P):</li> </ul> | 1.5 Mbps ▼<br>126 ▼ |
| 确定取消                                                                                                    |      | - 网络组态<br>□ 使用此网络组态进<br>主站 (M) 1                                            | 行计算(N)<br>二 从站 🔽 📑  |

#### 图 1-2 设置 CP5622 参数

选择菜单"PLC——>Display Accessible Nodes"找到可访问节点 IM155-6 的 DP 站地址。如图 1-3 所示。

| Image: Structure of the structure of the st              | LC View Options Window Help                                                                                                    |                  |
|----------------------------------------------------------------------------------------------------|----------------------------------------------------------------------------------------------------|------------------|
| Image: Stratic static stati              | Access Rights                                                                                                    |                  |
| SIMATIC Manager - Recressible Nodes PROFIRUS                                                                                                    | Download<br>Configure,<br>Compile and Download Objects<br>Upload to PG<br>Upload Station to PG<br>Copy RAM to ROM<br>Download User Program to Memory Card<br>Save to Memory Card<br>Retrieve from Memory Card<br>Manage M7 System<br>Display Accessible Nodes<br>Change Module Identification<br>CPU Messages | Ctrl+K<br>Ctrl+K |
| Image: Internating international internation international international internatinternational international international internatinterna | Accessible Nodes PROFIBUS]<br>PLC View Options Window Help<br>R                                                                                                    |                  |

图 1-3 查找可访问节点

2)必须先升级到 S1.2.1

选择菜单"PLC——>Update Firmware"。如图 1-4 所示:

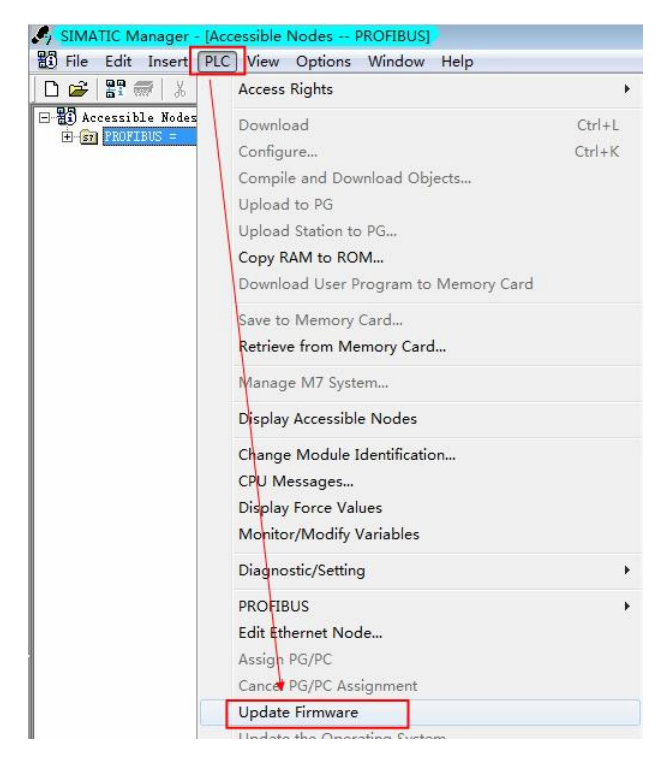

图 1-4 选择"固件更新"选项

Copyright © Siemens AG Error! Unknown document property name. All rights reserved 点击"Browse"选择固件 S1.2.1 的升级文件;确认相关信息,并注意不要勾选 "Activate firmware after download"选项,点击"Run"执行固件更新。如图 1-5 所示:

| late Firmware                              |                                                                                     |
|--------------------------------------------|-------------------------------------------------------------------------------------|
| farget module                              |                                                                                     |
| Module order number:                       | 6ES7 155-6BU00-0CN0                                                                 |
| Firmware version:                          | V1.0.0                                                                              |
| Node address: 3                            | Slot: 0 Change Slot                                                                 |
| 当前模块固件版本。                                  | ]                                                                                   |
|                                            |                                                                                     |
|                                            | 点 击 远 挥 开 级 文 件。                                                                    |
| Firmware file                              |                                                                                     |
| C:\Users\LH\Desktop\S121                   | \header.upd 💌 Browse                                                                |
| Firmware version:                          | S1.2.1                                                                              |
| Suitable for modules with                  | .:                                                                                  |
| Order number:                              | Firmware version                                                                    |
| 6ES7 155-6BA00-0CN0<br>6ES7 155-6BU00-0CN0 | ≻= V1.0.0<br>>= V1.0.0                                                              |
|                                            |                                                                                     |
|                                            | 确认相关信息。                                                                             |
|                                            |                                                                                     |
|                                            | 注意:请不要勾选。                                                                           |
| Activate firmware after                    | download                                                                            |
|                                            | 行軍新。                                                                                |
| Run                                        | Cancel Help                                                                         |
|                                            |                                                                                     |
|                                            |                                                                                     |
| Update Firmware                            | e (13:4762)                                                                         |
|                                            |                                                                                     |
| Firmw<br>to mo<br>155-6                    | are S1.2.1 was transferred successfully<br>dule with order number 6ES7<br>BUDD-DCWD |
| 100 0.                                     | 国新联邦                                                                                |
|                                            |                                                                                     |
|                                            |                                                                                     |
|                                            |                                                                                     |

图 1-5 固件更新为 S1.2.1

3)将 IM 155-6 DP HF 断电,然后再上电。

运行 (Run)、错误 (Error) 和维护 (Maintenance) LED 指示灯短暂亮起两次。 当运行 (Run) LED 指示灯快速闪烁 (一秒两次) 以及维护 (Maintenance) LED 指示灯慢速闪烁 (两秒一次) 时,启动代码更新结束。如果接通后立即出现这种 LED 响应,则说明启动代码已更新。 注意: 在运行 (Run) 和 维护 (Maintenance) LED 指示灯按上面描述闪烁之前, 请不要将 IM 155-6 DP HF 断电!

4)继续升级到 V3.0.0

Copyright © Siemens AG Error! Unknown document property name. All rights reserved

重复步骤 2) 选择 V3.0.0 的固件文件。

确认相关信息,并勾选"Activate firmware after download"选项,点击"Run" 开始执行固件更新。如图 1-6 所示:

| farget module                        |                             |
|--------------------------------------|-----------------------------|
| Module order number:                 | 6ES7 155-6BU00-0CN0         |
| Firmware version:                    | S1. 2. 1                    |
| Node address: 3                      | Slot: 0 Change Slot         |
| 当前模块固件版本。                            |                             |
|                                      | 点击选择升级文件。                   |
| /irmware file                        |                             |
| C:\Users\LH\Desktop\V300'            | theader.upd 💌 Browse        |
| Firmware version:                    | V3.0.0                      |
| Suitable for modules with            |                             |
| Order number:                        | Firmware version            |
| 6ES7 155-6BA00-0CN0                  | >= V1.2.1                   |
| 6ES7 155-6BU00-0CN0                  | ≻= ¥1.2.1                   |
|                                      |                             |
|                                      | 确认相关信息。                     |
|                                      |                             |
| Antinute finamene efter              | 勾选该选项。                      |
| ACTIVATE IIrmware after              | downioad                    |
|                                      | 行更新。                        |
| Run                                  | Cancel Help                 |
|                                      |                             |
| date Firmware (13:5004)              | X X                         |
|                                      |                             |
| Firmware V3 0 0 w                    | as successfully transferred |
| 🚺 to module with on                  | rder number 6ES7            |
| 155-6BU00-0CNO.<br>This firmware bas | been activated on the       |
| Ante a second de fida                |                             |
| module.                              | <b>南采成</b> 市                |
| module.                              | 更初码初。                       |

图 1-6 固件更新为 V3.0.0

至此, IM155-6 DP 模块的固件版本更新完毕。

7